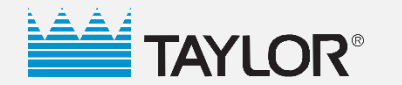

Cooking

Cleaning

v.5.9.18.md

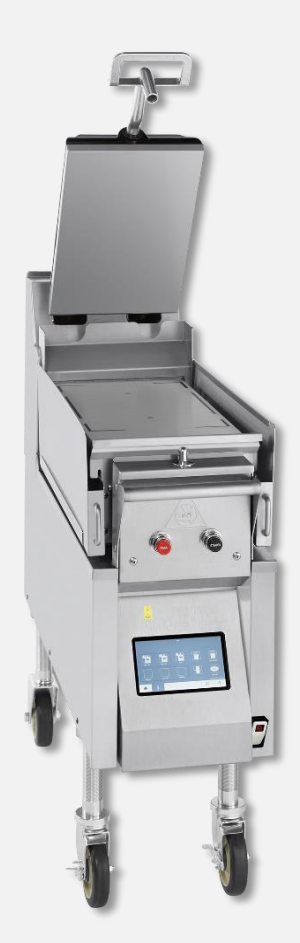

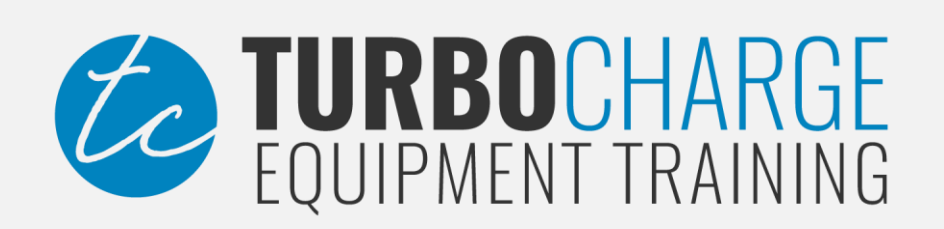

model

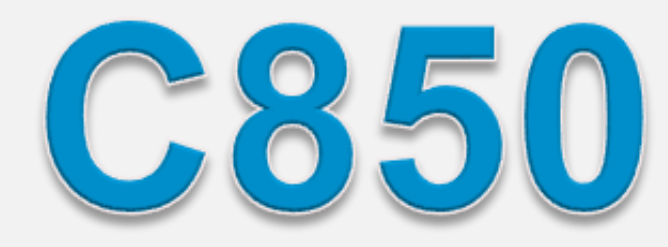

**Operator Training** 

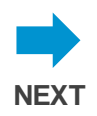

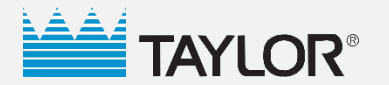

Cooking

Cleaning

### Introduction

### **Course Content**

The purpose of this training program is to inform operators on the importance of product **safety** and **quality**, while also reducing the number of nuisance service calls generated from innocent operator error. After completion of this program, operators should have a good understanding of the machine's parts and operational procedures.

Please refer to the Operator's Manual for complete instructions on using and maintaining your Taylor grill.

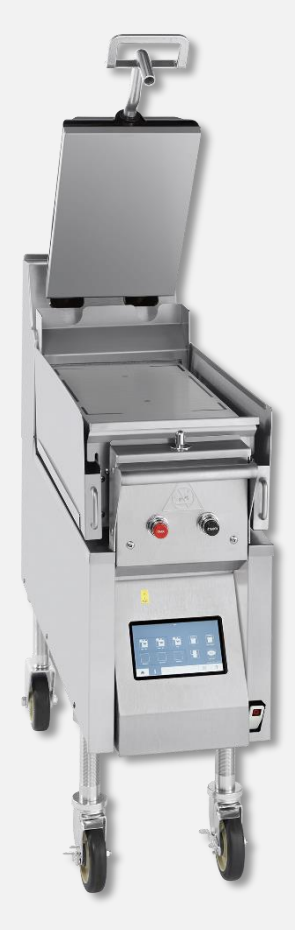

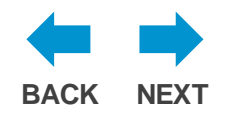

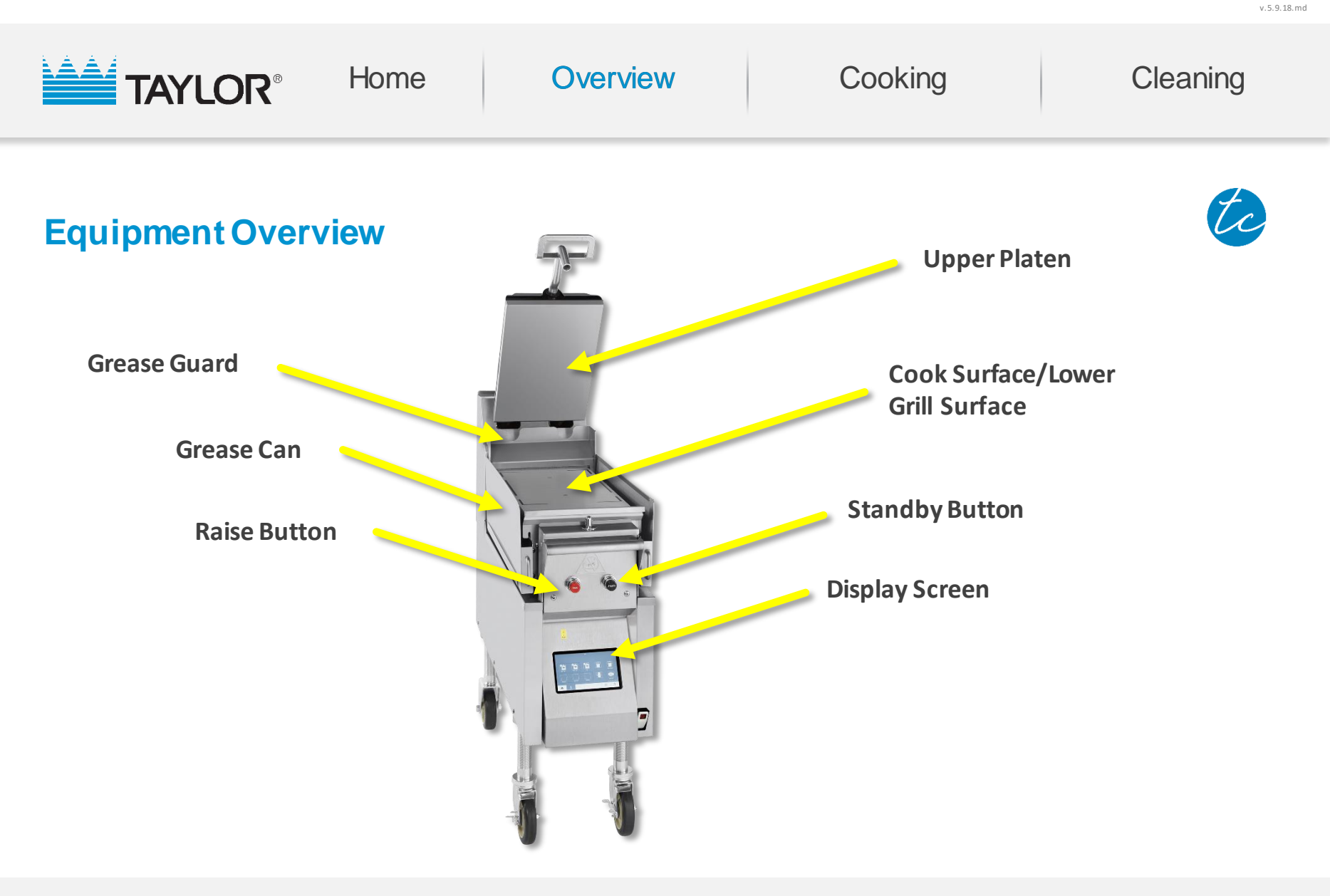

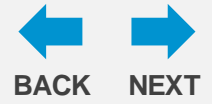

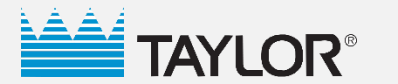

v.5.9.18.md

## Overview

# Home Menu Touchscreen

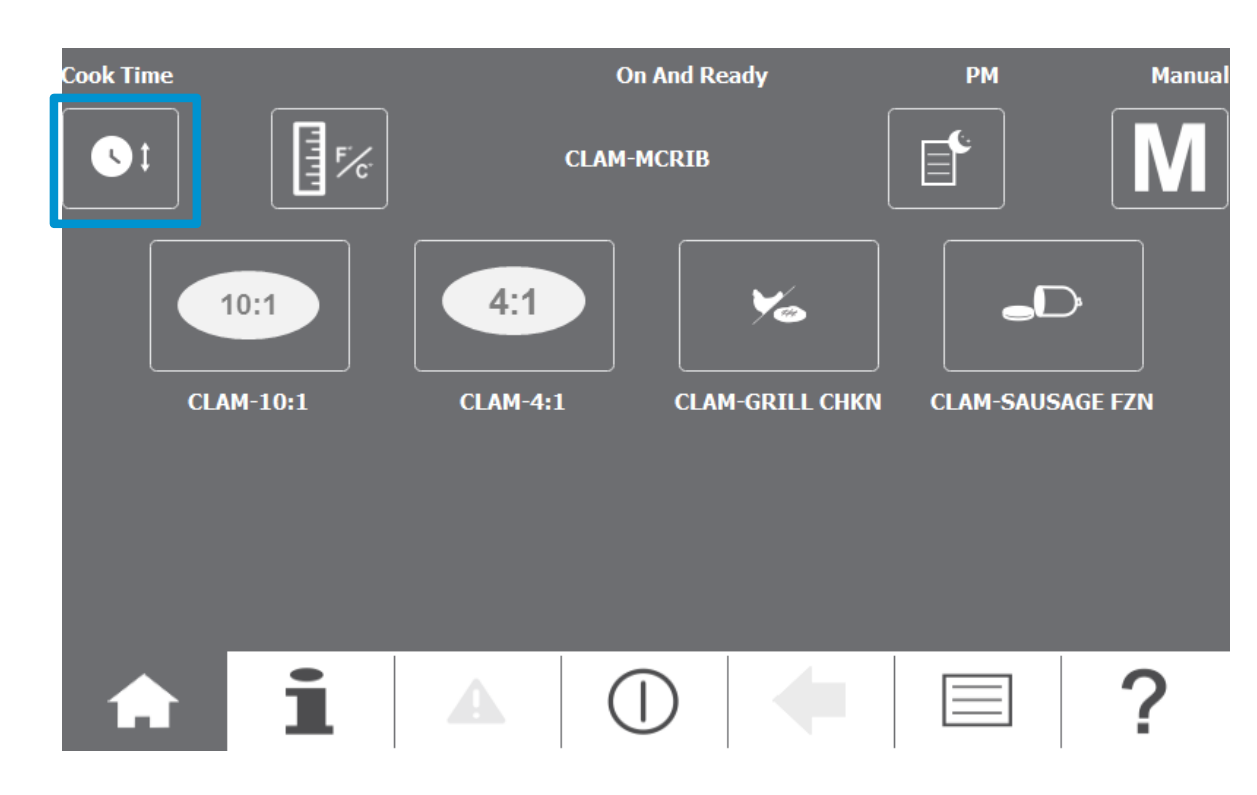

### **Cook Time Shortcut Key**

(Press and hold for 3 seconds)

Allows the user to jump to the Cook Time key from the Home screen.

The user can set the cooking time for the product.

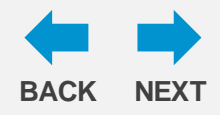

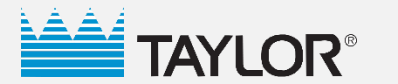

# Home Menu Touchscreen

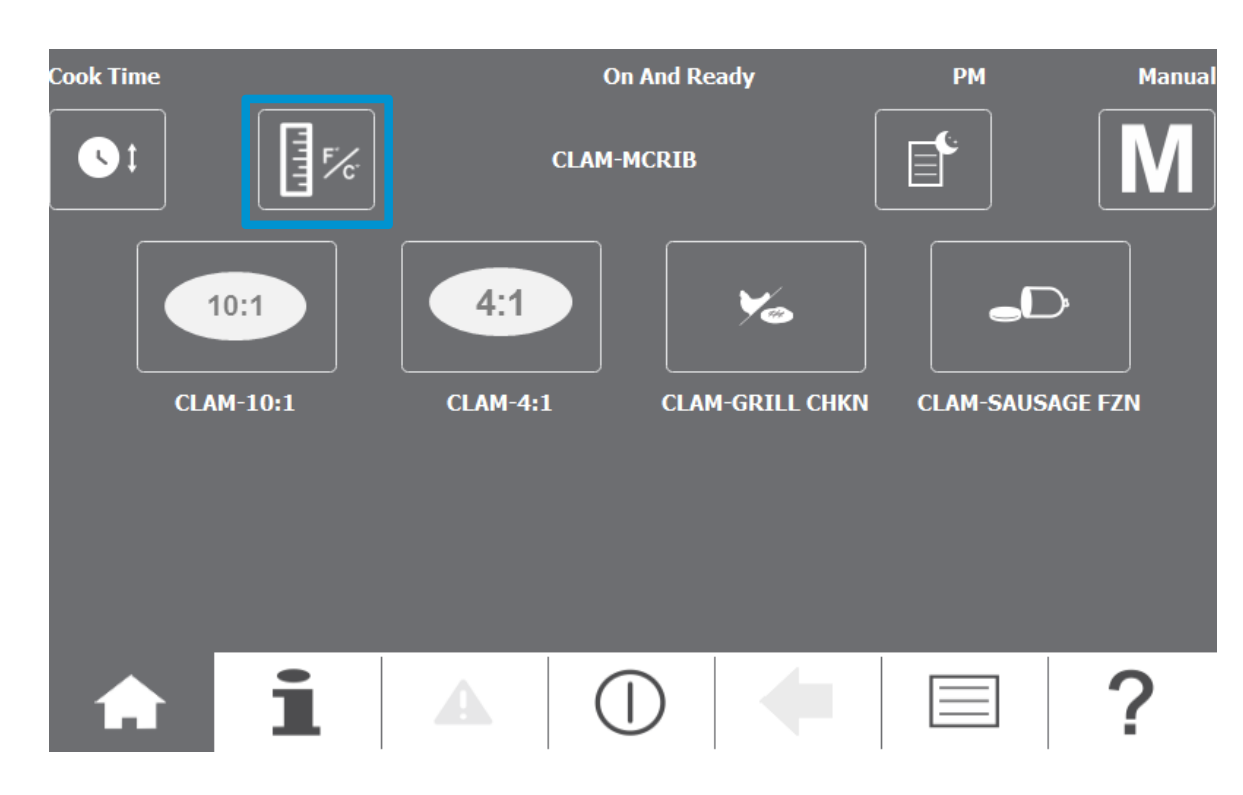

# tc

v.5.9.18.md

### **Temperature Calibration Key**

(Press and hold for 3 seconds)

Allows the user to calibrate temperatures of specified areas on the grill.

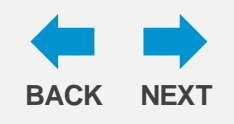

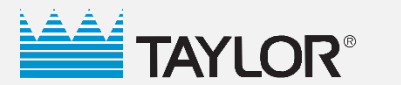

# Home Menu Touchscreen

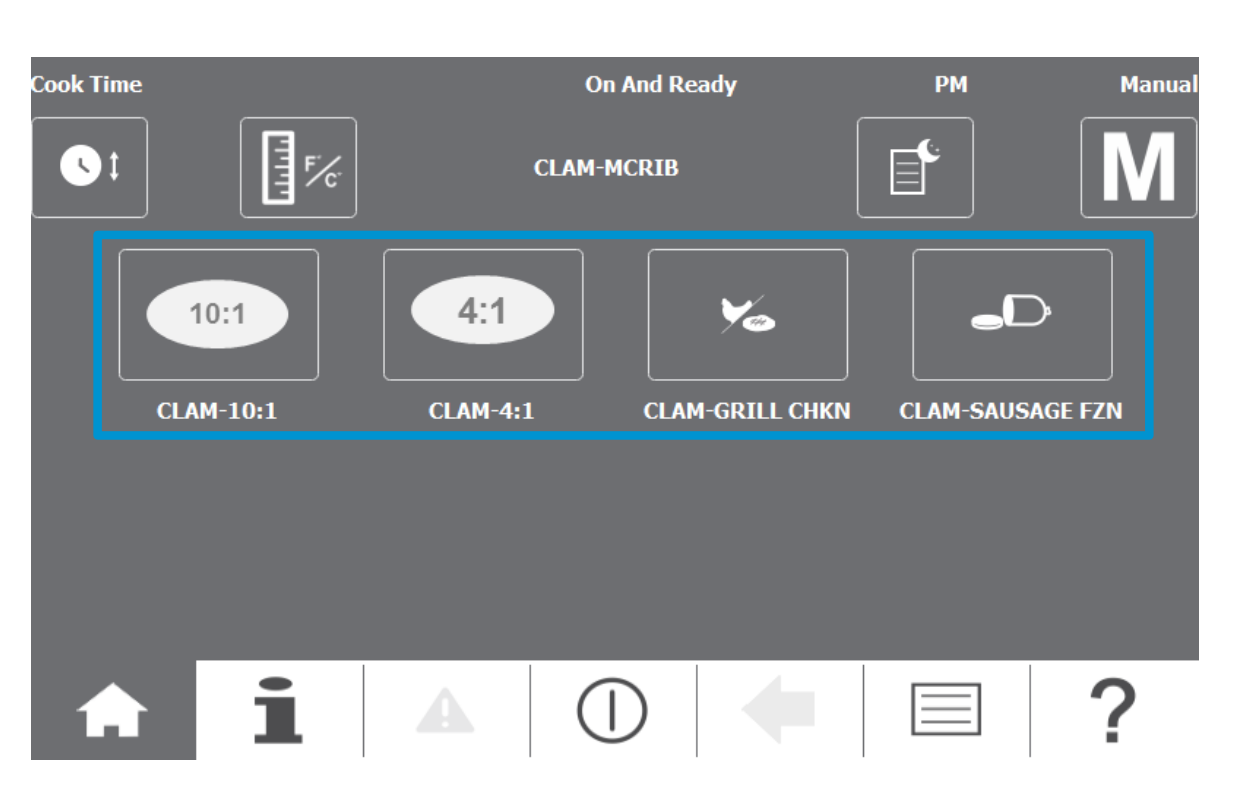

### **Recipe Key**

Allows the user to choose a product.

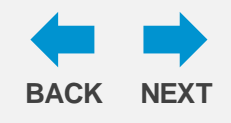

v.5.9.18.md

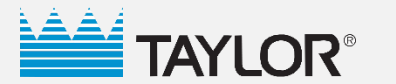

v.5.9.18.md

### Overview

# Home Menu Touchscreen

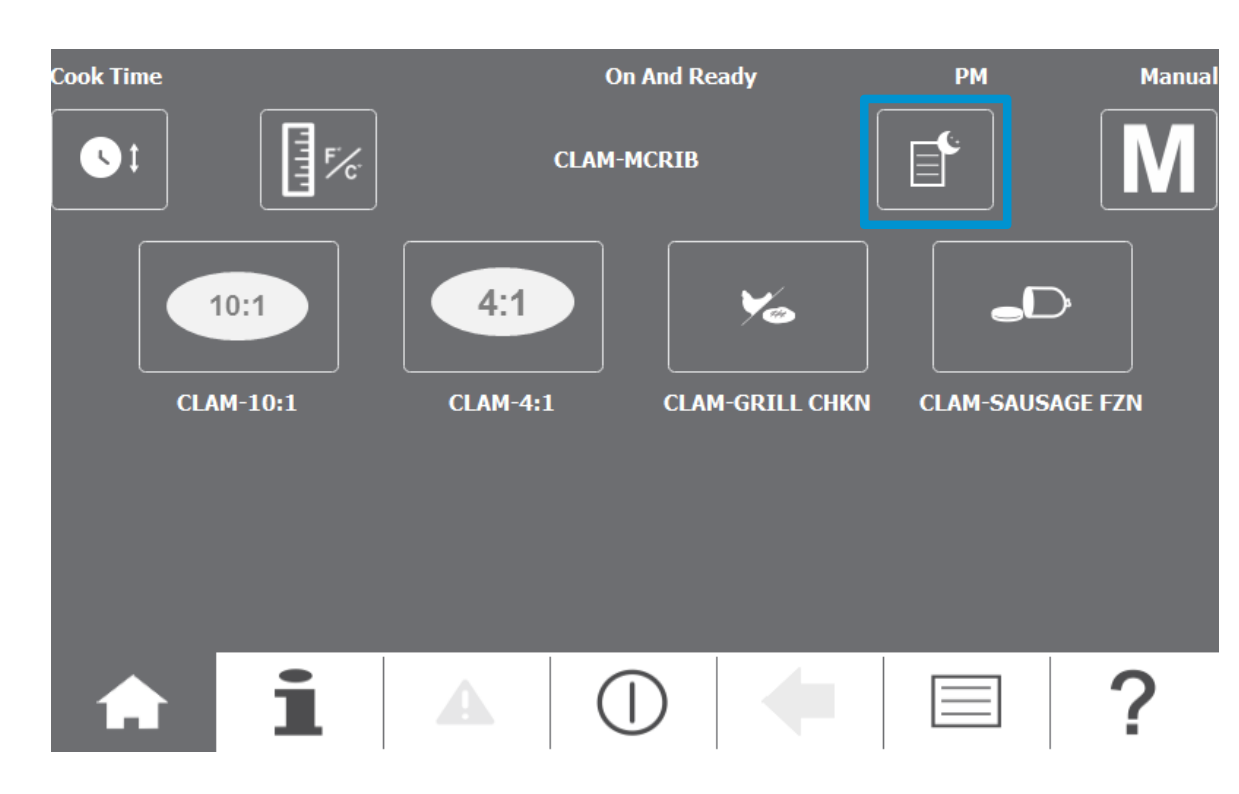

### AM/PM Shortcut Key

(Press and hold for 3 seconds)

Allows the user to jump to the AWPM key from the Home screen.

The user can toggle between AM and PM mode.

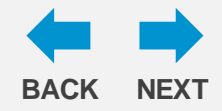

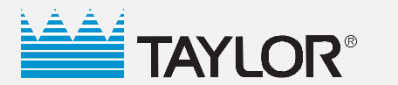

# Home Menu Touchscreen

| Cook Time |                 | CLAM            | Dn And Ready<br>I-MCRIB | РМ | Manua        |
|-----------|-----------------|-----------------|-------------------------|----|--------------|
| С         | 10:1<br>AM-10:1 | 4:1<br>CLAM-4:1 | CLAM-GRILL CHKI         |    | )<br>AGE FZN |
|           |                 |                 |                         |    |              |
| A         | i               | <b>A</b> (      |                         |    | ?            |

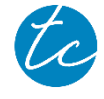

v.5.9.18.md

### Manual Shortcut Key

(Press and hold for 3 seconds)

Allows the user to jump to the Manual key from the Home screen.

The user can toggle between Manual and Auto modes.

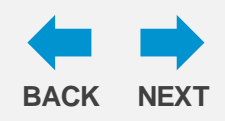

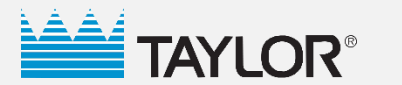

**i** 🔺 🕕 🛑

?

 $\equiv$ 

# Overview

10:1

CLAM-10:1

Cook Time

(1)

# **Crew Menu Touchscreen**

TTTT

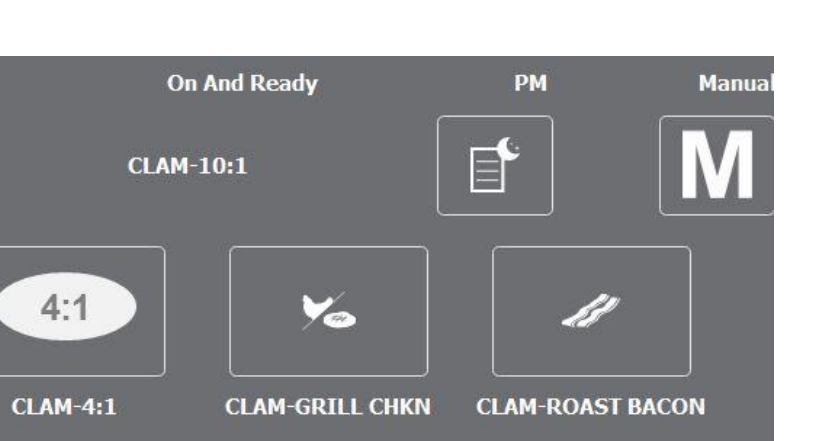

### **Home Key**

Enters the main menu.

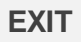

1

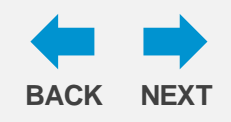

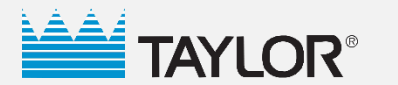

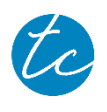

v.5.9.18.md

### **On And Ready** CLAM-10:1 425°F 425°F 375°F 375°F 375°F ••••• ----..... • ----السما (S) ( 2d, 0:06 , 02 m 450°F 450°F 450°F 450°F 450°F 84°F 20 s $\mathcal{O}$ 1 ...... 10:1 CLAM-10:1 ALLDAY Uncalibrated Clam Manual May 9, 2018 2:34 PM $\bigcirc$ ? $\equiv$

### **Information Key**

Displays current status of machine.

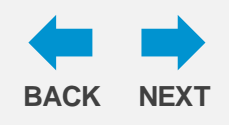

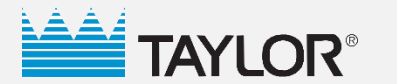

**Crew Menu Touchscreen** 

**Overview** 

# Cooking

v.5.9.18.md

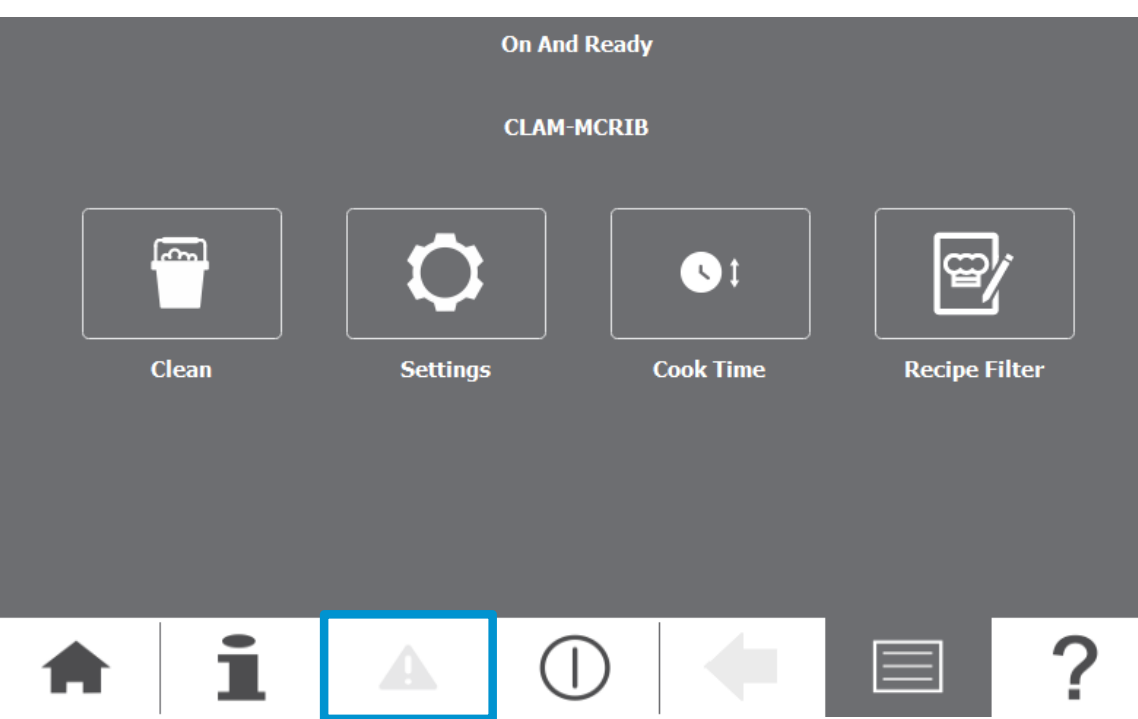

### **Notification/Warning Key**

Displays the recent faults and events.

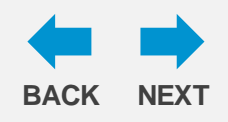

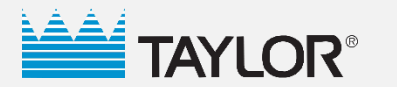

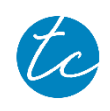

v.5.9.18.md

| On And Ready                                              |        |       |  |   |  |  |
|-----------------------------------------------------------|--------|-------|--|---|--|--|
|                                                           | CLAM-N | ICRIB |  |   |  |  |
| Image: Clean     Settings     Cook Time     Recipe Filter |        |       |  |   |  |  |
|                                                           |        |       |  |   |  |  |
| <b>†</b> 1                                                |        |       |  | ? |  |  |

### **Clean Key**

Takes the grill into the ready mode for cleaning.

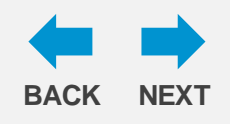

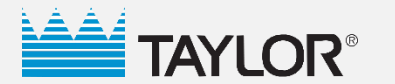

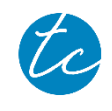

v.5.9.18.md

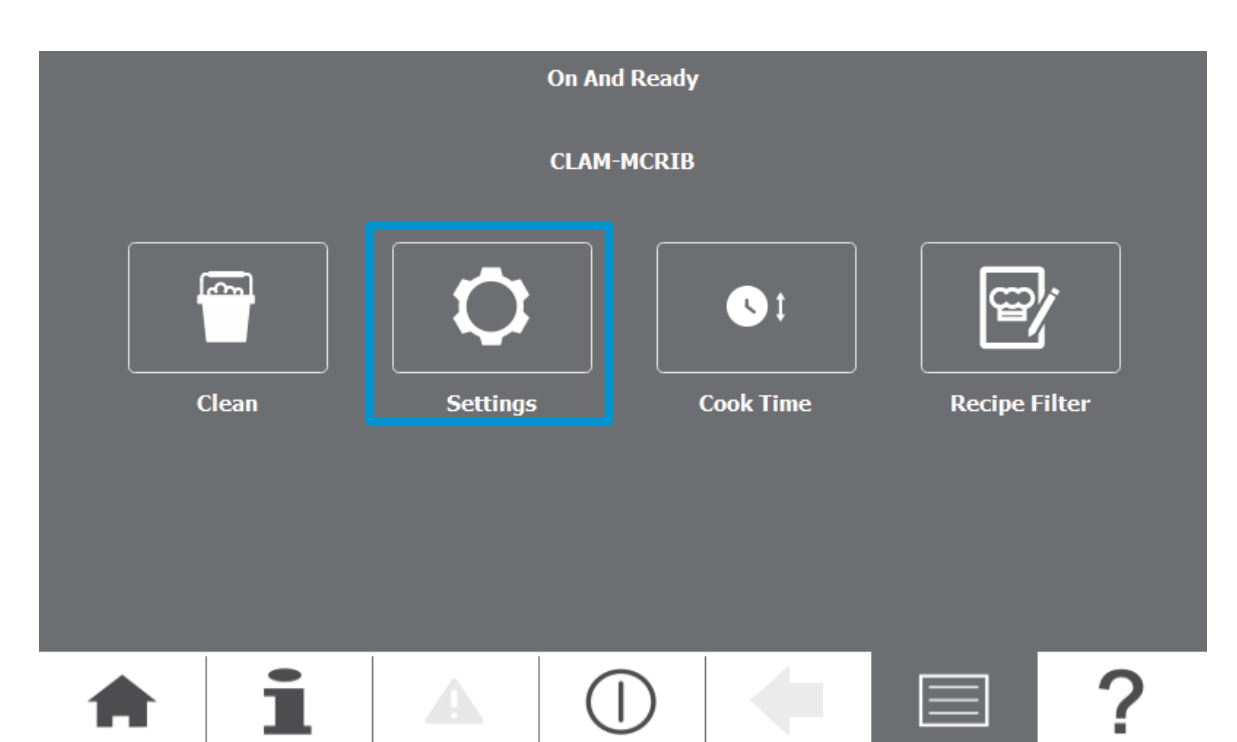

### **Settings Key**

Displays a passcode screen to enter the Manager menu. From the Manager menu, the manager can make adjustments to the Date/Time, Temperature Scale, Volume, Brightness, Language, and Firmware Manager functions.

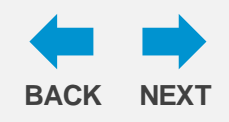

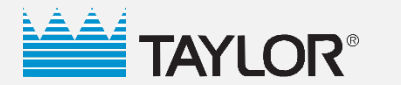

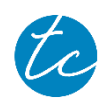

v.5.9.18.md

# CLAM-MCRIB Image: Clean Settings Cook Time Image: Clean Image: Clean <t

### **Cook Time Key**

Allows the user to set the Cook Time.

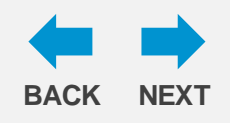

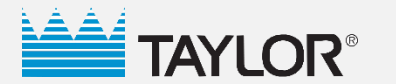

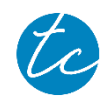

v.5.9.18.md

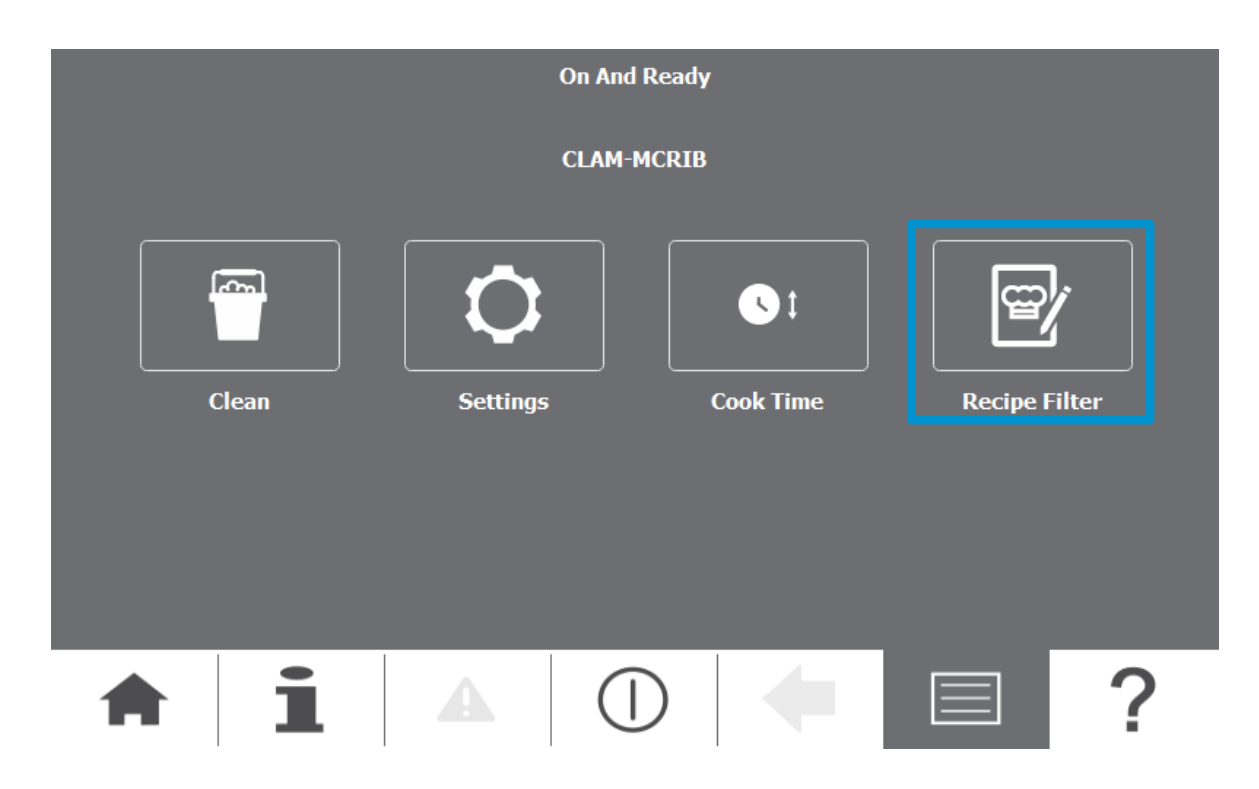

### **Recipe Filter Key**

Allows the user to choose the grill mode (auto or manual) and toggle between AM, PM, and ALLDAY modes.

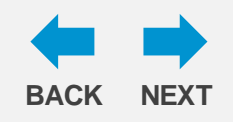

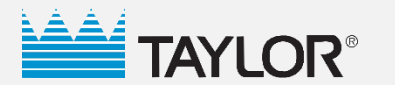

Cooking

# Overview Manager's Menu Touchscreen

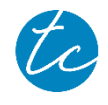

v.5.9.18.md

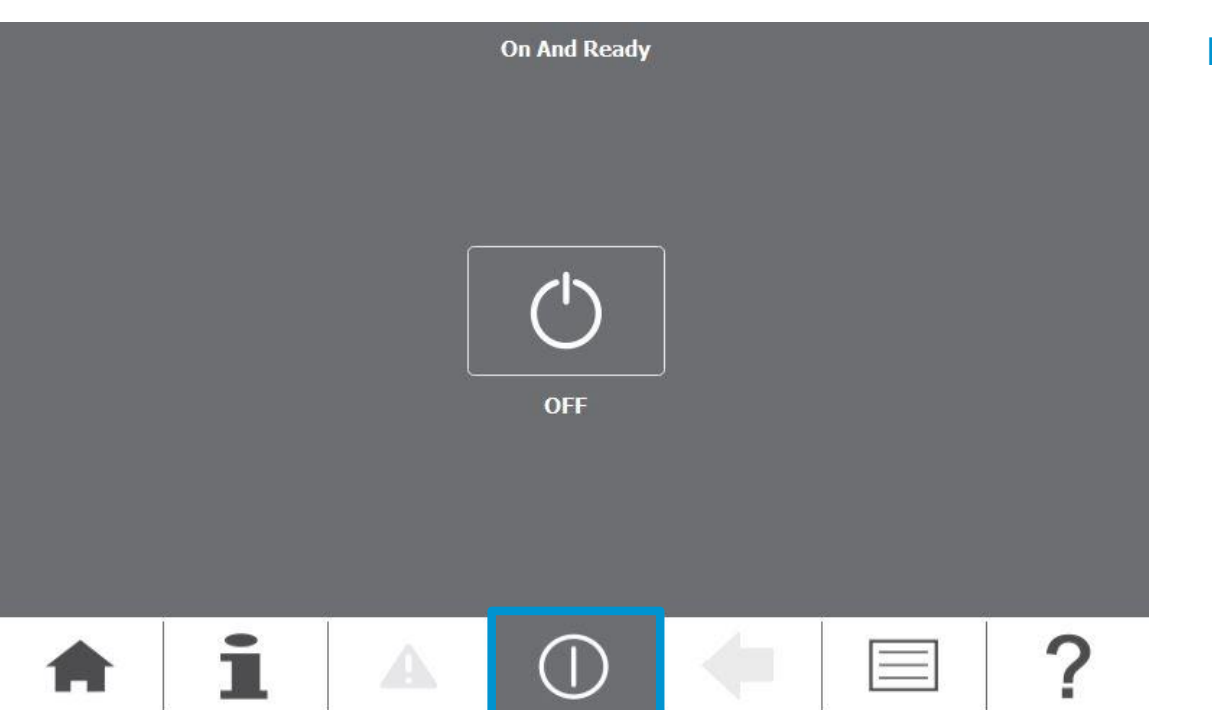

### **Power Key**

Takes the user to another screen to turn the grill controller off.

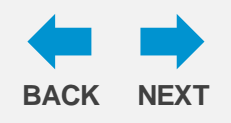

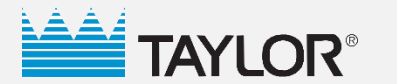

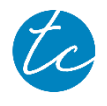

v.5.9.18.md

### Select Function 31 Vh\_ Date/Time General Display $\pi$ $\mathbf{c}$ Next ST/ Volume Language **Recipe Management** 1 ? $(\Gamma)$

### **Back Arrow Key**

Returns the user to the previous screen.

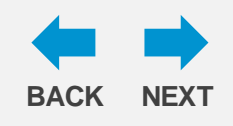

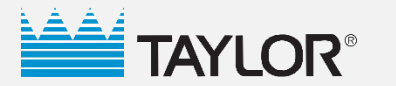

# Manager's Menu Touchscreen

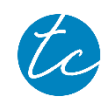

v.5.9.18.md

| On And Ready |   |   |           |          |         |   |
|--------------|---|---|-----------|----------|---------|---|
|              |   |   | CLAM-10:1 |          |         |   |
|              |   |   |           |          |         |   |
| Clean Se     |   |   |           | COOK THE | neepe r |   |
|              |   |   |           |          |         |   |
| A            | i | • |           | -        |         | ? |

### Menu Key

Displays the main screen.

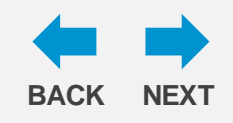

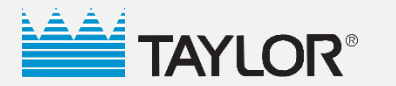

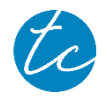

v.5.9.18.md

| Select Function |          |                                          |          |  |  |
|-----------------|----------|------------------------------------------|----------|--|--|
| <b>1</b>        |          | ka ka ka ka ka ka ka ka ka ka ka ka ka k | <b>—</b> |  |  |
| Date/Time       | General  | Display                                  |          |  |  |
|                 |          | <b>B</b>                                 | Next     |  |  |
| Volume          | Language | Recipe Management                        |          |  |  |
| <b>↑</b> i      |          |                                          | □ ?      |  |  |

### **Date/Time Key**

Allows the user to enter the date and time of day.

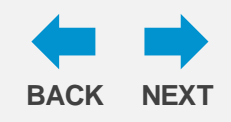

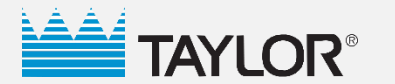

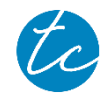

v.5.9.18.md

| Select Function |          |                                                                                                    |            |   |  |  |
|-----------------|----------|----------------------------------------------------------------------------------------------------|------------|---|--|--|
|                 |          | Image: state state sta |            | • |  |  |
| Date/Time       | General  | Display                                                                                                    | Auto Calil |   |  |  |
| Volume          | Language | Recipe Management                                                                                                    |            |   |  |  |
| <b>†</b> 1      |          |                                                                                                    |            | ? |  |  |

### **General Key**

Displays the Temperature Scale, Firmware, and About screens.

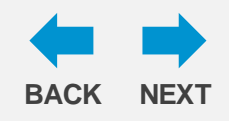

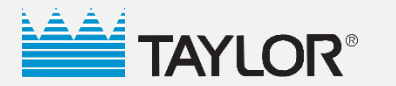

Cooking

# Cleaning

# Overview Manager's Menu Touchscreen

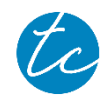

v.5.9.18.md

| Select Function |         |                                                                                                    |                    |   |  |  |
|-----------------|---------|----------------------------------------------------------------------------------------------------|--------------------|---|--|--|
|                 |         | Image: second second se |                    | - |  |  |
| Date/Time       | General | Display                                                                                                    | Auto Calil<br>Next |   |  |  |
| <b>↑</b> i      |         | D 🔶                                                                                                    |                    | ? |  |  |

### **Display Key**

Displays the Brightness and Font Limit screens.

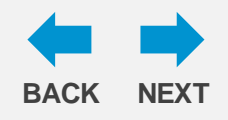

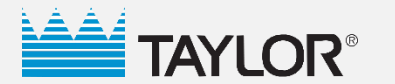

Cooking

# Cleaning

# Overview Manager's Menu Touchscreen

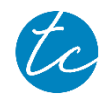

v.5.9.18.md

| Select Function |          |        |            |     |   |
|-----------------|----------|--------|------------|-----|---|
|                 |          |        | K)         |     | - |
| Date/Time       | General  | I      | Display    |     |   |
|                 |          |        | <b>~</b> / | Nex | t |
| Volume          | Language | Recipe | Management |     |   |
| <b>†</b> 1      |          |        | +          |     | ? |

### Auto Level Key

Allows the user to Auto Calibrate and Gap Check (using .255 gap gauge).

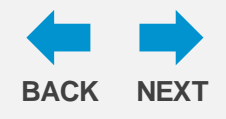

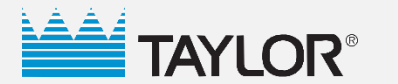

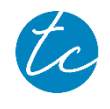

v.5.9.18.md

### Select Function 31/ Vh\_ Date/Time General Display $\mathbf{c}$ Next Volume Language **Recipe Management** ? ( )A

### **Volume Key**

Selects the desired volume.

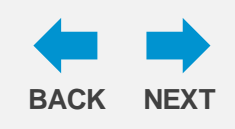

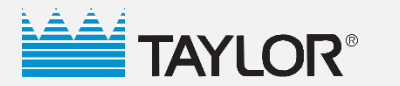

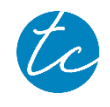

v.5.9.18.md

| Select Function |          |                   |      |   |  |  |
|-----------------|----------|-------------------|------|---|--|--|
|                 |          | <b>K</b>          | -    |   |  |  |
| Date/Time       | General  | Display           |      |   |  |  |
|                 |          |                   | Next |   |  |  |
| Volume          | Language | Recipe Management |      |   |  |  |
| <b>†</b> 1      |          |                   |      | ? |  |  |

### Language Key

Selects the desired language.

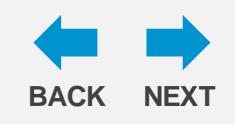

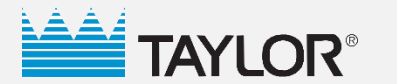

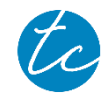

| Select Function |          |                                                                                                    |      |   |  |  |
|-----------------|----------|----------------------------------------------------------------------------------------------------|------|---|--|--|
|                 |          | Kara and a second second secon |      | - |  |  |
| Date/Time       | General  | Display                                                                                                    |      |   |  |  |
| Volume          | Language | Recipe Management                                                                                                    | Next |   |  |  |
| <b>†</b> 1      |          |                                                                                                    |      | ? |  |  |

### **Recipe Management Key**

Allows the user to create and edit recipes.

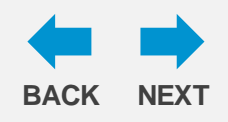

v.5.9.18.md

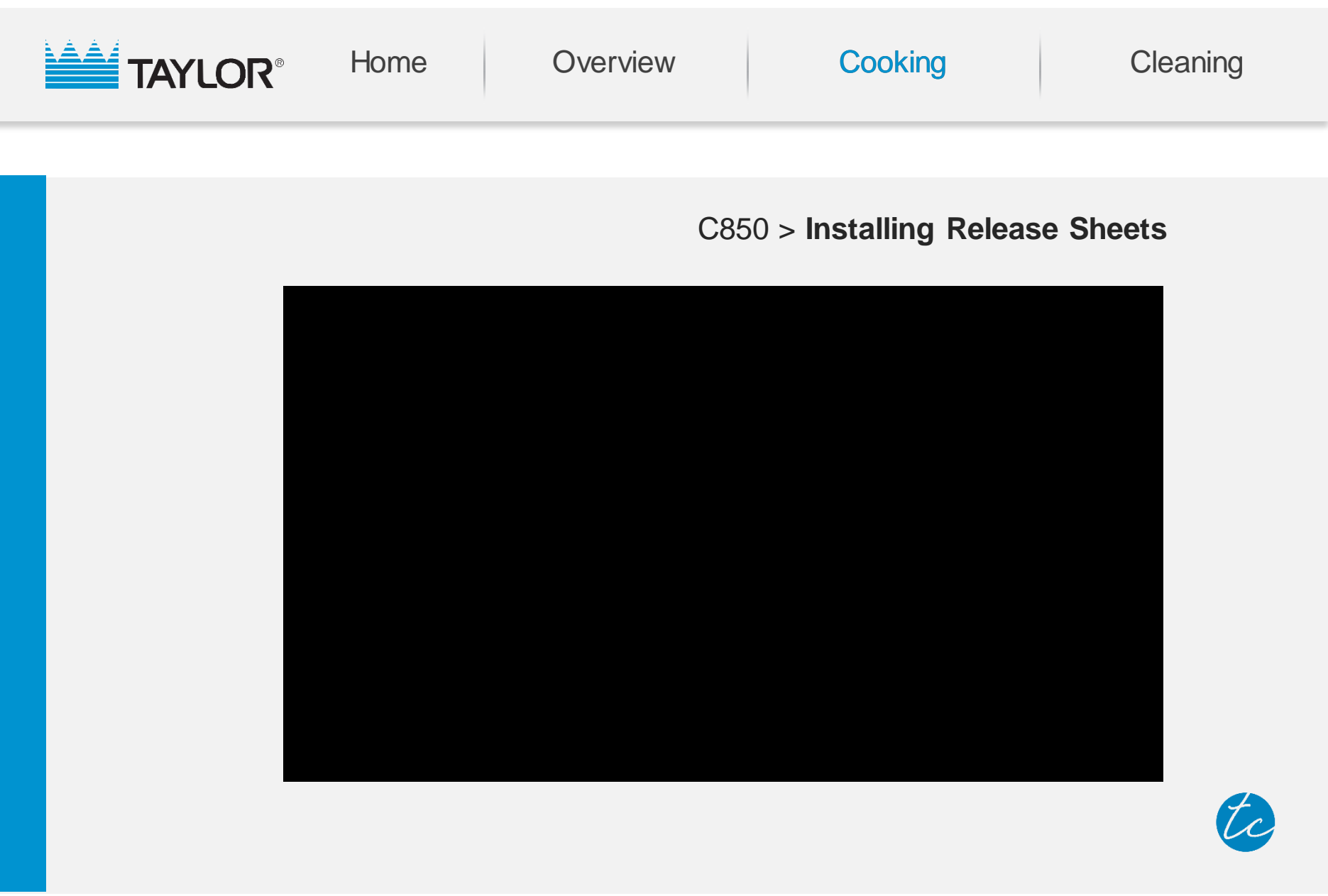

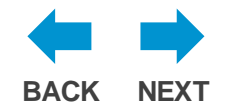

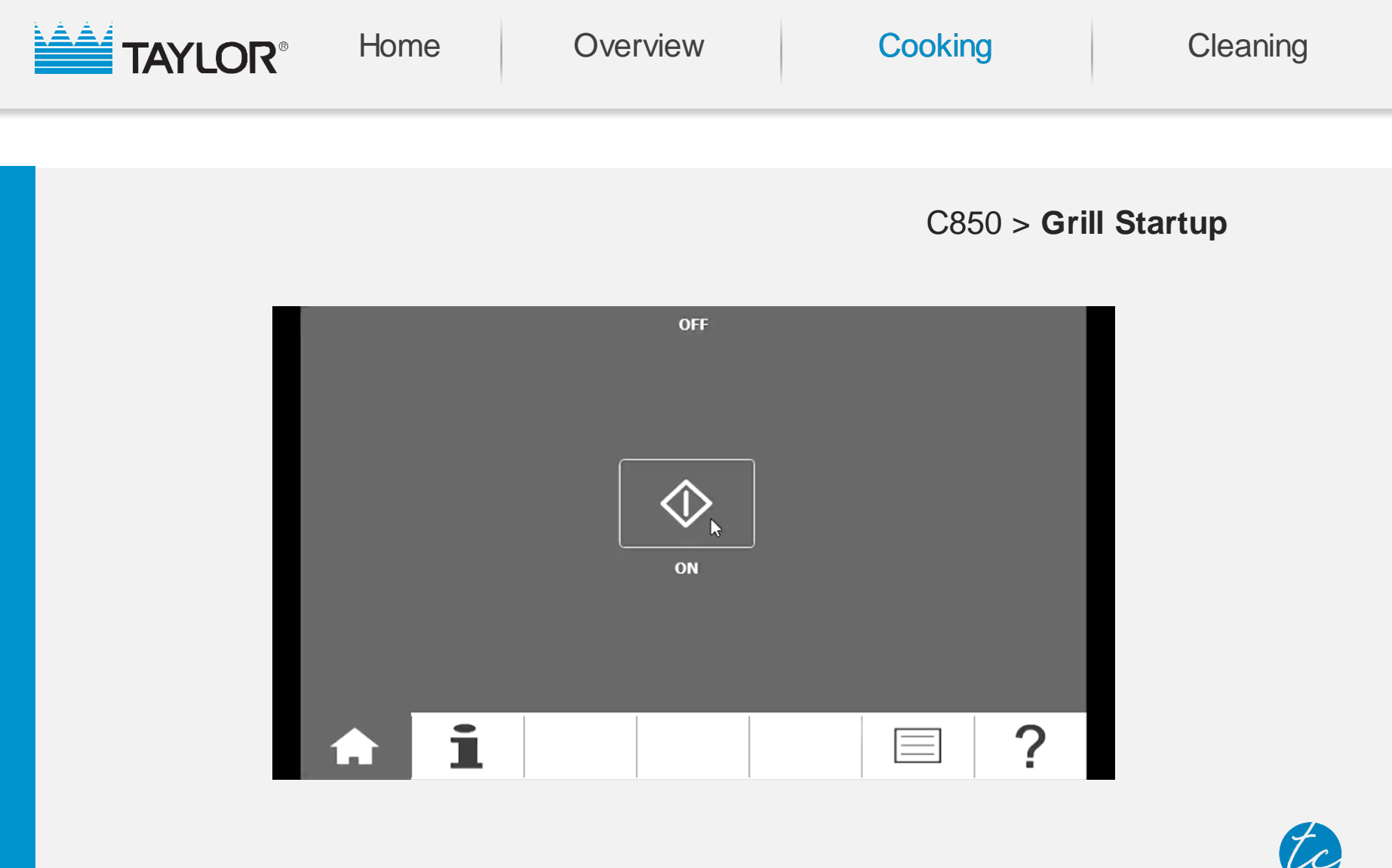

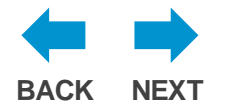

v.5.9.18.md

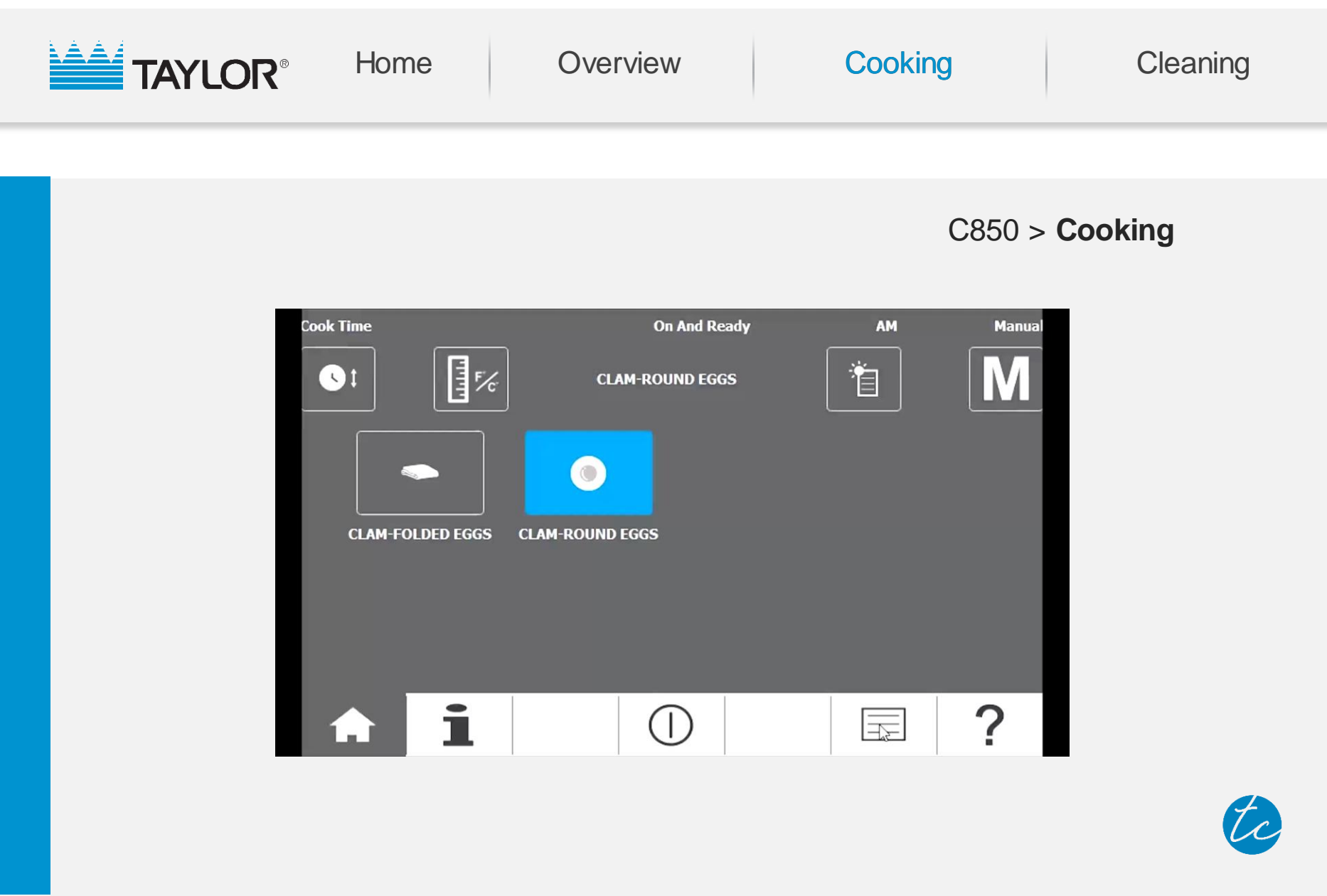

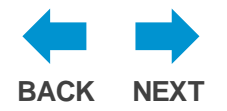

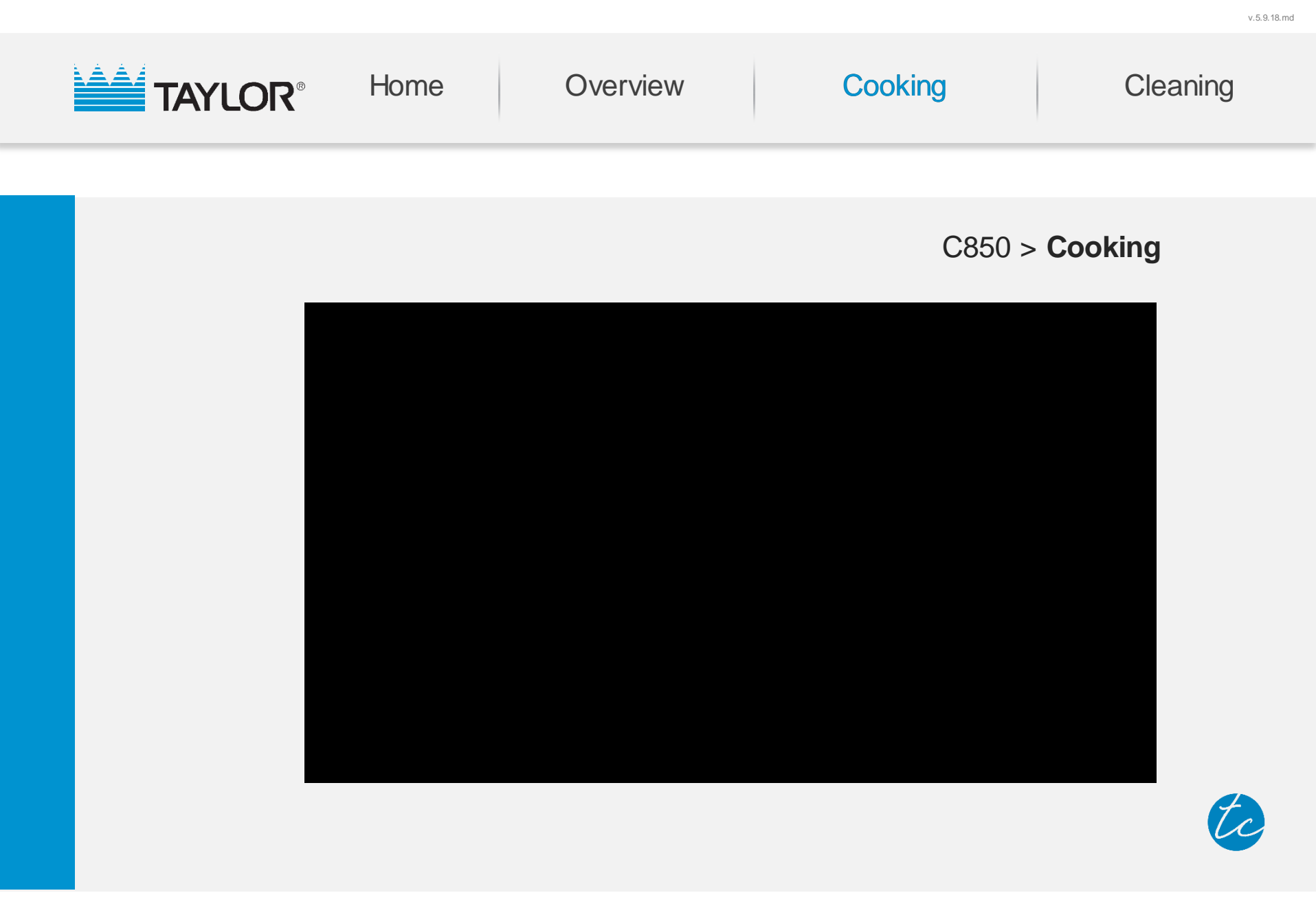

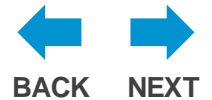

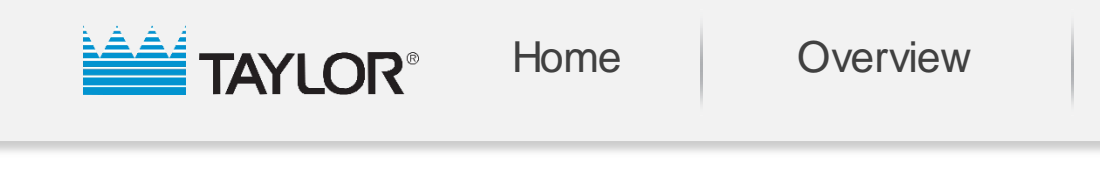

# Patty Placement – Frozen Product

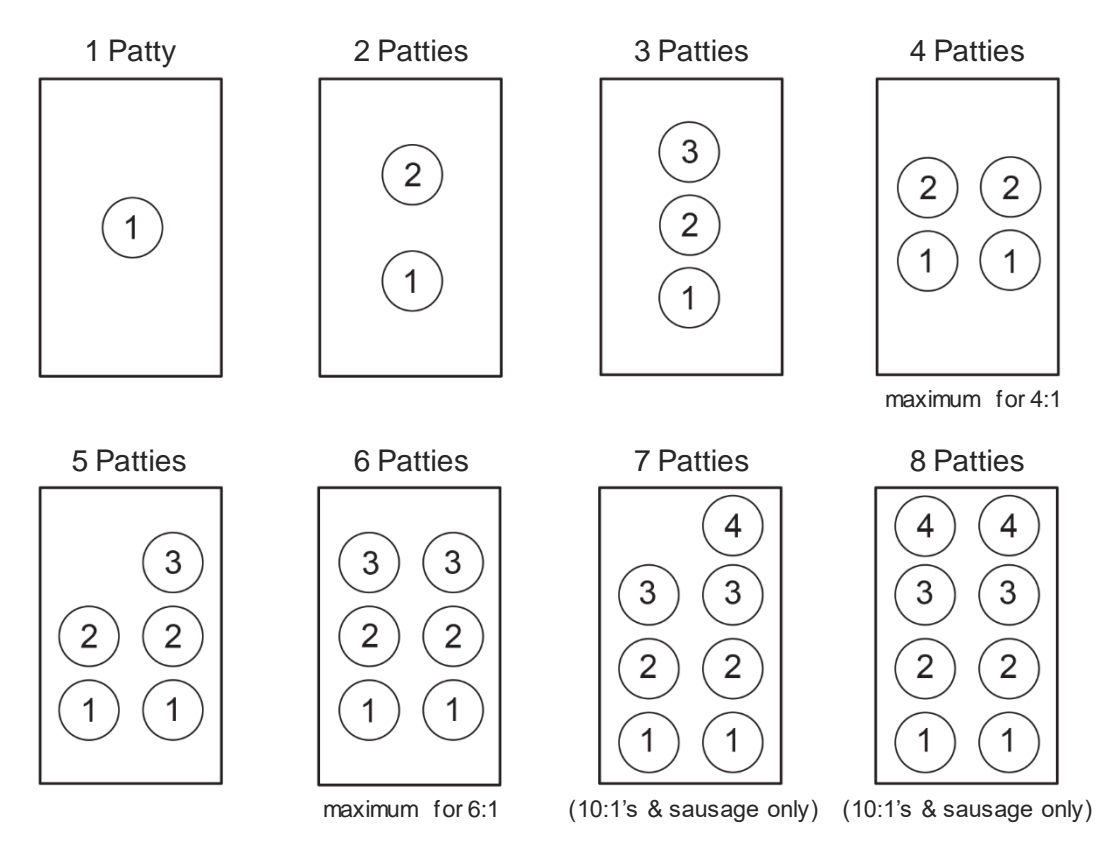

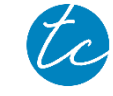

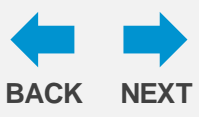

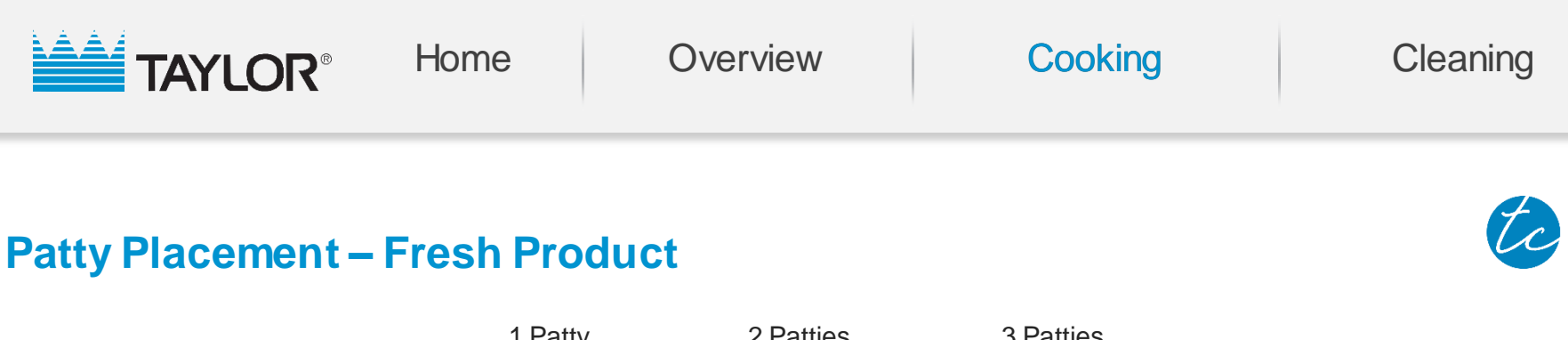

### 1 Patty 2 Patties **3** Patties 3 〔1〕 2) 1 2-Platen Grill 2 1 maximum for 4:1 1 Patty 2 Patties **3** Patties 2 3 1 3-Platen Grill 2 1 1

maximum for 4:1

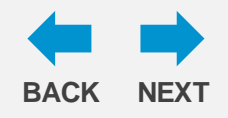

# **Product Temperature**

It is important to check that the temperature of the products being cooked on the grill are correct.

Undercooked product poses a food safety risk, but the quality and integrity of food is compromised if it is cooked at too high of a temperature as well.

All internal temperatures of beef patties must be at or above **155°F** after cooking; for quality, at least one of the four internal temperatures per run must be **between 160°F and 170°F**.

Internal temperature for **fresh beef** patties must be between 175°F and 190°F.

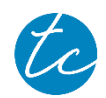

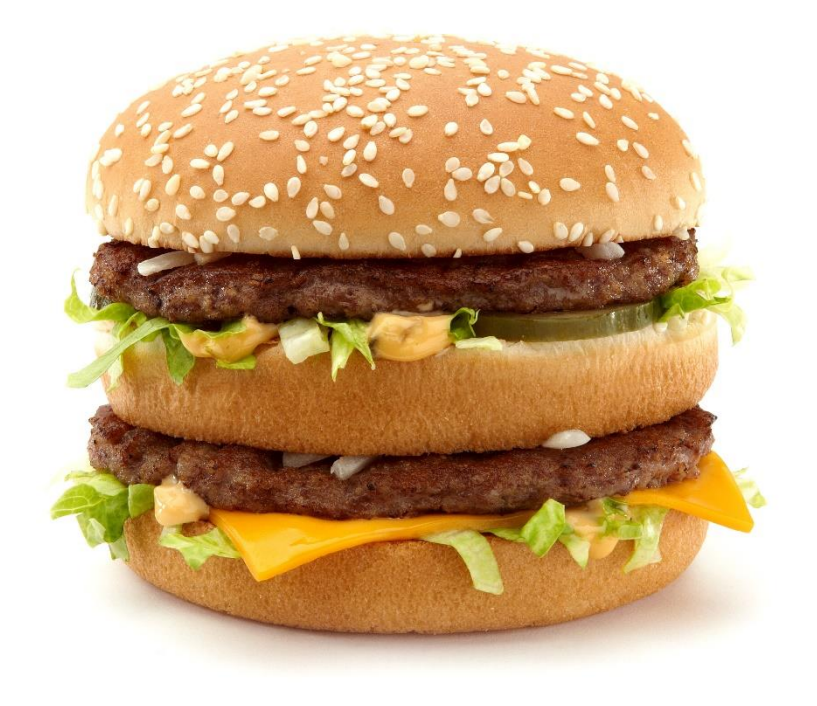

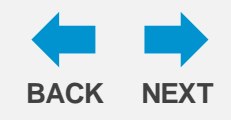

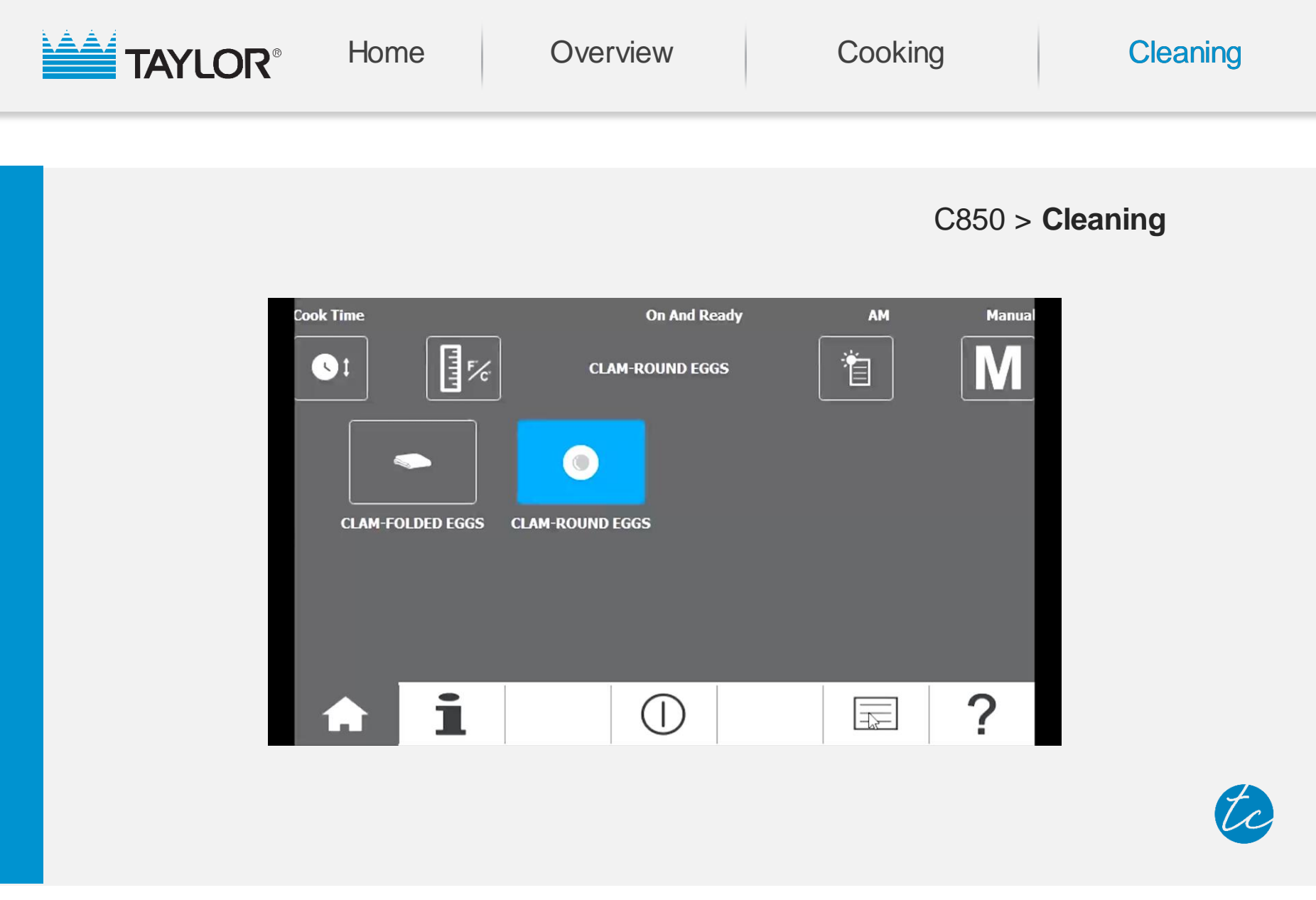

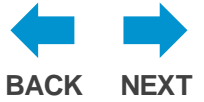

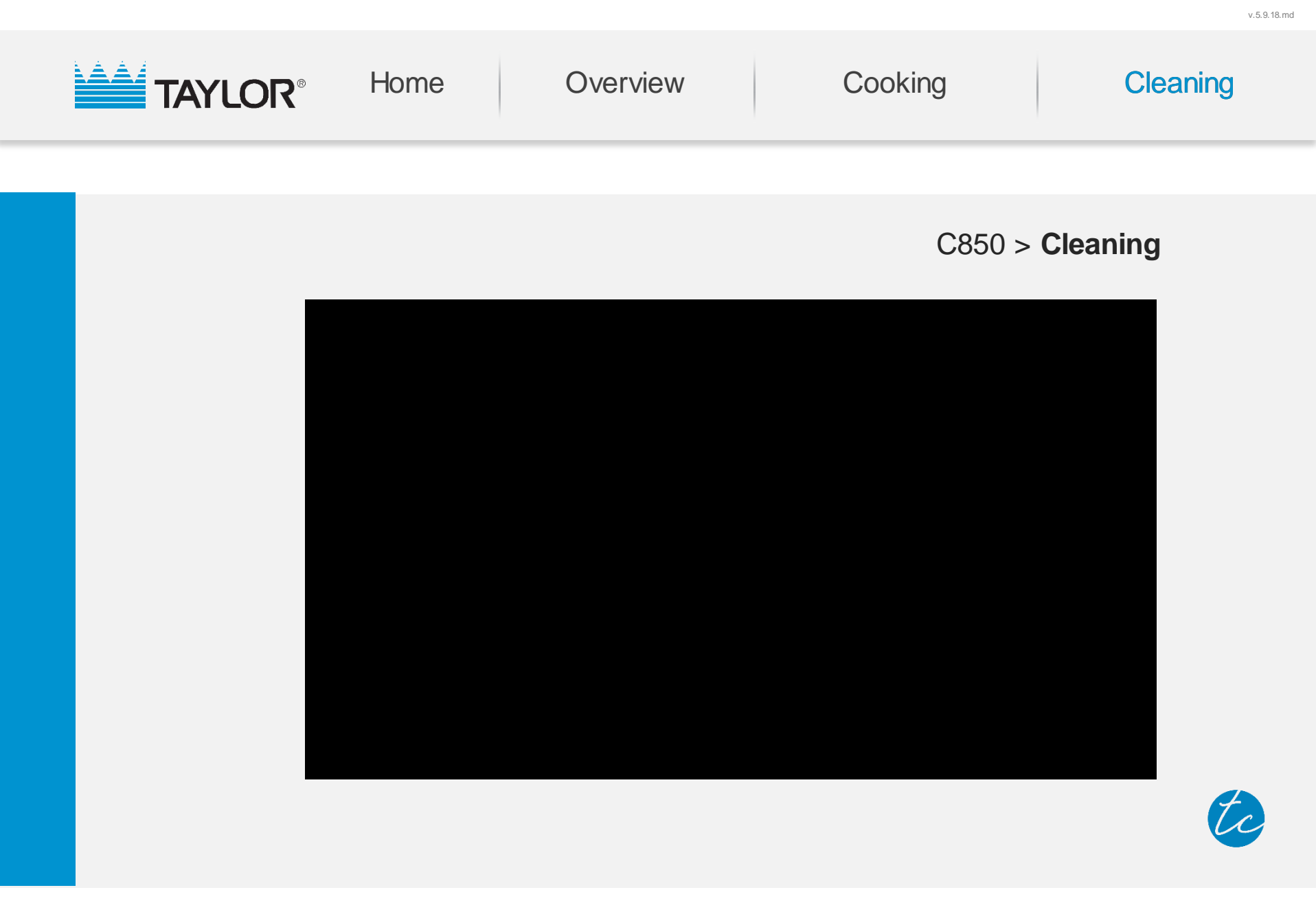

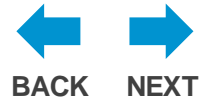

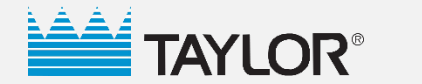

Cooking

Cleaning

# **Congratulations!**

You now have a great understanding of your Taylor C850 grill. With this knowledge, you'll be able to keep it running at its optimum level.

Please refer to the Operator's Manual for complete instructions on using and maintaining your Taylor grill.

# Go Back to Training | Quit

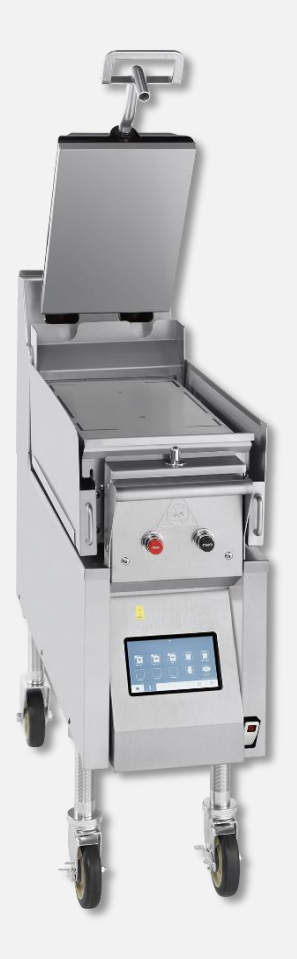